# Employee Change Request – SR Earnings Limit Exemption

This document provides an overview of the different statuses and action statuses of an Employee Change Request for SR Earnings Limit Exemption. Also, this document explains the step-by-step process employers take to submit an Employee Change Request for SR Earnings Limit Exemption.

Revised: 04/02/2021

## **Statuses and Action Statuses**

#### Statuses

The Status of an Employee Change Request indicates the current state of the request.

| Term   | Definition                                                                                                    |
|--------|----------------------------------------------------------------------------------------------------|
| Valid  | The Employee Change Request meets the criteria, errors are resolved, and warnings are suppressed.                                                          |
| Review | The Employee Change Request either has incomplete fields or<br>errors or warnings that must be addressed in order to submit the<br>information to CalSTRS. |

#### **Action Statuses**

The Action Status of an Employee Change Request applies to the different stages of the request as it moves through the process.

| Term                 | Definition                                                                                                    |
|----------------------|----------------------------------------------------------------------------------------------------|
| Approved             | Criteria has been met, no errors exist, and warnings are suppressed.                                                                                  |
| Denied               | Criteria has not been met.                                                                                                    |
| Returned to Employer | CalSTRS review has determined a possible data entry error<br>exists. CalSTRS has returned the request to the employer<br>organization for correction. |

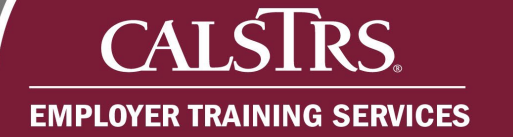

# Submit SR Earnings Limit Transaction

#### Step 1:

From the **Global Navigation Menu**, select **Employee**. Then, select **Employee Change Request**.

|                    |    | Dashboard                  | 01001 COUNTY OFFICE OF EDUCATION<br>TRN1 - 2.0.540.1 - Green Region | 🕈 🗲 🗢 🕐 🗆 WAM 🛛 Welcom            |
|--------------------|----|----------------------------|---------------------------------------------------------------------|-----------------------------------|
| Dashboard          |    | Employee                   |                                                                     |                                   |
| Message Board      |    | Employment Summary         |                                                                     |                                   |
| Organization       | >  | Employment Detail          |                                                                     |                                   |
| Employer Reporting | ¢. | Employee Change Request    |                                                                     |                                   |
| Employee           | >  | Program Enrollment Request | e portal, where you can view your Contacts, Benefit Program, E      | mployees and other information.   |
| File Processing    |    | Service Credit Purchase    | nployee Profile                                                     | Employer Profile                  |
| Reports            |    |                            |                                                                     | 800                               |
| ECM                |    |                            |                                                                     |                                   |
| Help and Reference |    |                            | line Reports                                                        | Contribution Account Portal (CAP) |
| Secure Message     |    |                            |                                                                     | \$ <b>2</b>                       |
|                    |    |                            |                                                                     | 1                                 |
|                    |    |                            |                                                                     |                                   |

#### Step 2:

The Employee Change Request Search screen displays. Enter the member's Client ID in the Client ID field. From the Change Request Type dropdown field, select SR Earnings Limit Exemption. Click the New button.

| Client ID : <b>Q</b>         | *Change Request<br>Type : SR Earnings | Limit Exempl V Change Request Subtype : |                        |   |
|------------------------------|---------------------------------------|-----------------------------------------|------------------------|---|
| Last Name :                  | First Name :                          | Organization Code :                     |                        |   |
| Effective Date<br>From : 🛗   | Effective Date To :                   | Status : All                            |                        |   |
| Created Date From :          | Created Date To :                     |                                         |                        |   |
| Search Reset<br>Store Search |                                       |                                         | Action<br>Status : All | ~ |

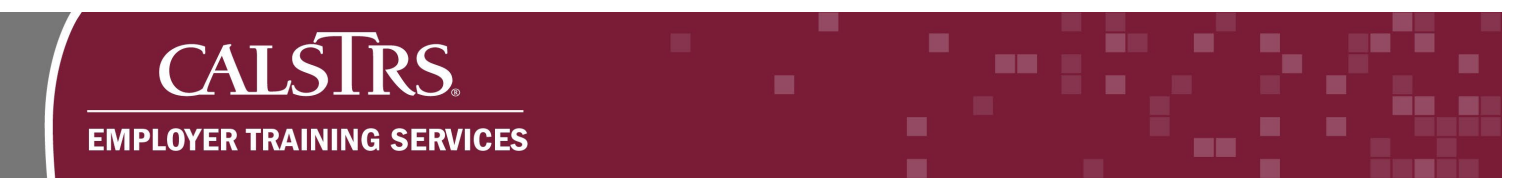

## Step 3:

The **SR Earnings Limit Exemption** screen displays. Enter information in the required fields that display a red asterisk. Click the **Next** button. When the Next button is clicked, basic eligibility requirements for the exemption will be validated. You will receive an error at the top of the screen notifying you if the member does not meet these requirements.

| Employee Change R         | Request SR Eamings Limit Exemp* 🗙 🔶 Displaying page 1 of 1. 🔶                                                                                                    |          |
|---------------------------|----------------------------------------------------------------------------------------------------|----------|
| [Record displayed. Please | e make changes and press SAVE.]                                                                                                    |          |
|                           |                                                                                                    |          |
|                           | SR Earnings Limit Exemption Position Information                                                                                                    |          |
|                           | *Gregenization Code + Hrift : Org Code, Org Name Status / Action Status / Action Status / Acti |          |
|                           | Change Request Type : SR Eatrings Limit Exemption Change Request Subtype : 180 Day Requirement                                                                                                    |          |
|                           | * Client Dr. 1.25002460 Henniker Haman KHSHPICLONE CANEN                                                                                                    |          |
|                           |                                                                                                    |          |
|                           | CalifyR5 Comments 1                                                                                                    |          |
|                           | Benefit Effective Date for DB : 11/13/2020 Benefit Effective Date for CB :                                                                                                    |          |
|                           | Appointing Authority Information                                                                                                    |          |
|                           | *Name 1 Territy Contact *Title : Payrol Managar                                                                                                    |          |
|                           | Email i Exertantgeounty.org Phone Humber i (316):123-025 x                                                                                                    |          |
|                           |                                                                                                    |          |
|                           |                                                                                                    |          |
|                           | Finish Next                                                                                                    | Previous |
|                           |                                                                                                    |          |

#### Step 4:

The SR Earnings Limit Exemption Document Upload panel displays. Click the Document Type dropdown field and select Resolution.

| ter i sonnige requesta |                                                                                                    |   |
|------------------------|----------------------------------------------------------------------------------------------------|---|
|                        |                                                                                                    |   |
|                        |                                                                                                    |   |
|                        |                                                                                                    |   |
| SR                     | Earnings Limit Exemption Document Myseur                                                                                                    | ^ |
|                        | Decument Type 1 Resolution                                                                                                    |   |
|                        | rate Posts - C:US#PF3ajgarCialOneDri / Browse                                                                                                    |   |
|                        | uphand                                                                                                    |   |
|                        |                                                                                                    |   |
|                        |                                                                                                    |   |
|                        | Decement Type Attachment Attachment                                                                                                    |   |
|                        | No secondo to diapting                                                                                                    |   |
| Che                    | ck each to certify compliance                                                                                                    |   |
| The                    | Resolution document must include the following items:                                                                                                    |   |
| 1. T                   | he Nature of the employment (a general description of the position)                                                                                                    |   |
| 2. A<br>retir          | finding that the appointment is necessary to fill a critically needed position and must be filled before the retired member's 180 calendar day separation-from-service period has passed since the member's most recent<br>ement date |   |
| 3. A                   | finding that the retired member did not receive additional service credit pursuant to California Education Code section 22714 or 22715, or any financial inducement to retire from any public employer                                |   |
| 4. A                   | finding that the retired member's termination of employment is not the basis for the critically needed position                                                                                                    | × |
|                        |                                                                                                    |   |

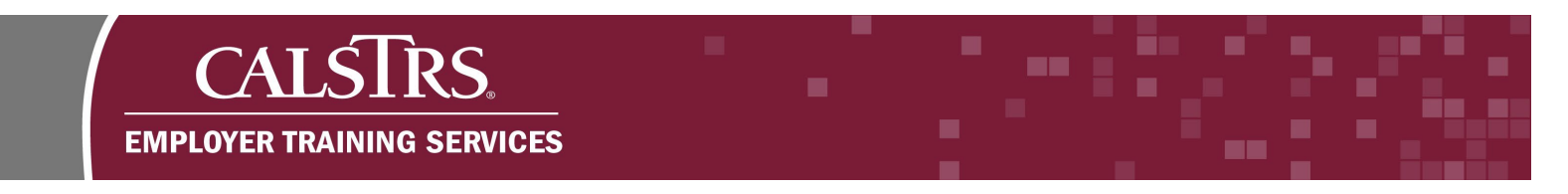

## Step 5:

Click the Browse button in the File Path field to upload the Board Approved Resolution.

| SR Famings Limit Eventation Document Unload                                                                                                    | ^     |
|----------------------------------------------------------------------------------------------------|-------|
| Document Type I Resolution                                                                                                    | <br>- |
| File Path 1 Brows                                                                                                    |       |
| Upleved                                                                                                    |       |
| Dales                                                                                                    |       |
|                                                                                                    |       |
| Decement Type Attachment Attachment                                                                                                    |       |
| No neords to display.                                                                                                    |       |
| Check each to certify compliance                                                                                                    |       |
| The Resolution document must include the following items:                                                                                                    |       |
| 1. The Nature of the employment (a general description of the position)                                                                                                    |       |
| 2. A finding that the appointment is necessary to fill a critically needed position and must be filled before the retired member's 180 calendar day separation-from-service period has passed since the member's most recent retirement date |       |
| 3. A finding that the retired member did not receive additional service credit pursuant to California Education Code section 22714 or 22715, or any financial inducement to retire from any public employer                                  |       |
| 4. A finding that the retired member's termination of employment is not the basis for the critically needed position                                                                                                    | ~     |
|                                                                                                    |       |

## Step 6:

The **Choose File to Upload** window displays. Select the file to upload, then click the **Open** button.

|                                                                                                    |                                                                                                    | + O Stater State                                                                                                    | ×                                                                                                    |                                | 0            |
|----------------------------------------------------------------------------------------------------|----------------------------------------------------------------------------------------------------|----------------------------------------------------------------------------------------------------|----------------------------------------------------------------------------------------------------|--------------------------------|--------------|
|                                                                                                    |                                                                                                    |                                                                                                    | ~ ≙ ♂ Search                                                                                                    | م                              | • @ \$       |
| Quick access                                                                                               |                                                                                                    |                                                                                                    |                                                                                                    |                                |              |
| Creative Cloud                                                                                             |                                                                                                    |                                                                                                    | to B RWP Procession B Procession Rendion Work B FR2 CRT Outline B FR2 8T Outline B State of Californ                                                                                                    | sia CALNE 💦 Web Size Gallery 👻 |              |
| OneDrive - Calif                                                                                           | DF                                                                                                    |                                                                                                    |                                                                                                    | Power                          | ered by Neos |
| Desktop Samp                                                                                               | ileBoardR<br>tion.pdf                                                                                                    |                                                                                                    |                                                                                                    | WAM Welcome Contar             | ct Tammy     |
| Documents                                                                                                  |                                                                                                    |                                                                                                    |                                                                                                    |                                |              |
| Favorites                                                                                                  |                                                                                                    |                                                                                                    |                                                                                                    |                                |              |
| Music                                                                                                    |                                                                                                    |                                                                                                    |                                                                                                    |                                |              |
| OldHDrive                                                                                                  |                                                                                                    | Select a file to preview.                                                                                                    |                                                                                                    |                                |              |
| Pictures<br>Videos                                                                                         |                                                                                                    |                                                                                                    |                                                                                                    |                                |              |
| VIGEOS                                                                                                    |                                                                                                    |                                                                                                    |                                                                                                    |                                |              |
| This PC                                                                                                    |                                                                                                    |                                                                                                    |                                                                                                    |                                |              |
| 3D Objects                                                                                                 |                                                                                                    |                                                                                                    |                                                                                                    | ^                              |              |
| Desktop                                                                                                    |                                                                                                    |                                                                                                    |                                                                                                    |                                |              |
| -> Network Y                                                                                               |                                                                                                    |                                                                                                    |                                                                                                    |                                |              |
| File name: Sampl                                                                                           | eBoardResolution.pdf                                                                                                    | ALL FILES (177                                                                                                    |                                                                                                    |                                |              |
|                                                                                                    |                                                                                                    |                                                                                                    |                                                                                                    |                                |              |
| C<br>T                                                                                                    | Document Type Attachment file Attachment     No records to display.      heck each to certify compliance he Resolution document must include the following item                                                                                                    | 85:                                                                                                    |                                                                                                    |                                |              |
| C<br>T<br>1                                                                                                | Dossment Type Attachment (6 Attachment     To records to studie)     beck each to certify compliance he Resolution document must include the following item . The Nature of the employment (a general description of the p                                                                                                    | ns:<br>position)                                                                                                    |                                                                                                    |                                |              |
| C<br>T<br>1<br>2                                                                                           | Dosumer Type Attachment for Attachment     To second to sharlow     To second to sharlow     the Resolution document must include the following Rem     The Nature of the employment (a general description of the     A finding that the appointment is necessary to fill a critically     firmment data                                                                                                    | ns:<br>position)<br>needed position and must be filled before the retired                                                                                                    | member's 180 calendar day separation-from-service period has passed since the member's most recent.                                                                                                    |                                |              |
| C<br>T<br>1<br>2<br>0<br>3                                                                                 | Document Type Attachment for Attachment     No records to daplay     No records to daplay     Deck each to certify compliance     the Resolution document must include the following item     The failure of the receivent (a general description of the     A finding that the appointment is necessary to fill a critically     dimensul data     A finding that the retired member did not receive additional s                                                                                                    | ns:<br>position)<br>needed position and must be filled before the refired<br>service credit pursuant to Gilfornia Education Code                                                                  | member's 180 calendar day separation from-service period has passed since the member's most recent.<br>ection 22714 or 22715, or any financial inducement to retire from any public employer                |                                |              |
| C<br>T<br>1<br>2<br>3<br>3<br>4                                                                            | Answards to darker     Answards to darker                                                                                                    | ns:<br>polition)<br>needed polition and must be filled before the refired<br>service credit pursuant to California Education Cede<br>and is not the basis for the critically needed polition      | member's 100 calendar day separation-from-service period has passed since the member's most recent.<br>action 22714 or 22715, or any financial inducement to retire from any public employer.               |                                |              |
| C<br>T<br>1<br>2<br>3<br>4                                                                                 | Analysis of the restrict member's termination of employment     A finding that the restrict member's termination of employment     A finding that the restrict member's termination of employment                                                                                                    | ns:<br>polition)<br>period polition and must be filled before the refired<br>service credit pursuant to California Education Cede is<br>net is not the basis for the critically needed polition   | member's 100 calendar day separation-from-service period has passed since the member's most recent.<br>action 22714 or 22715, or any financial inducement to retire from any public employer.               | Previous                       |              |
| C<br>T<br>2<br>0<br>0<br>3<br>3<br>4                                                                       | Answering Type Anterleavent for Anterleavent     In recents to strategy      How execute to strategy      How execute to strate | NS:<br>position)<br>needed position and must be filled before the refired<br>service credit pursuant to California Education Code<br>net is not the basis for the critically needed position      | member's 180 calendar day separation-from-service period has passed since the member's most recent.<br>ection 22714 or 22715, or any financial inducement to retire from any public employer<br>Finish Next | Previous                       |              |
| C<br>7<br>7<br>8<br>8<br>8<br>8<br>8<br>8<br>8<br>8<br>8<br>8<br>8<br>8<br>8<br>8<br>8<br>8<br>8           | Document Type Antechnostific Attuchment     No records to daptive     Hot executes to daptive     Hot executes to daptive     Hot executes to daptive     Hot executes to the executes to the following item     An fonding that the appointment is necessary to fill a critically     direment data     A finding that the retired member did not receive additional a                                                                                                    | NS:<br>position)<br>needed position and must be filled before the refired<br>service credit pursuant to California Education Code<br>ent is not the basis for the critically needed position      | member's 180 calendar day separation from-service period has passed since the member's most recent<br>ection 22714 or 22715, or any financial inducement to retire from any public employer<br>Finish       | -<br>-<br>-<br>Previous        |              |
| C<br>T<br>1<br>2<br>7<br>7<br>7<br>7<br>7<br>7<br>7<br>7<br>7<br>7<br>7<br>7<br>7<br>7<br>7<br>7<br>7<br>7 | Document Type Attachment for Attachment     In records to daplay.      Mode acch to certify compliance      Meterson and the second set of the second set of the second s | ns:<br>polition)<br>neereded position and must be filled before the refered<br>services credit pursuant to California Education Code s<br>net is not the basis for the critically needed position | member's 100 calendar day separation-from-service period has passed since the member's most recent<br>action 22714 or 22715, or any financial inducement to retire from any public employer<br>Finitum      | Previous                       |              |
| 0<br>7<br>7<br>8<br>9<br>9<br>9<br>9<br>9<br>9<br>9<br>9<br>9<br>9<br>9<br>9<br>9<br>9<br>9<br>9<br>9      | Document Type     Annoheart for     Annoheart for     Annohea | ms:<br>position)<br>needed position and must be filled before the retired<br>service credit pursuant to California Education Code i<br>net is not the basis for the critically needed position    | member's 180 calendar day separation-from-service period has passed since the member's most recent<br>action 22734 or 22715, or any financial inducement to retire from any public employer<br>Finish       | Previous                       |              |
| 0 - #264444,4838,54444                                                                                     | Desament Type Answhammit & Answhammit     In records to stapply:      hot & each to certify compliance      hot & each to certify compliance      hot & each to certify compliance      hot & following the entry in the special description of the      hot foling that the appointment is necessary to fill a critically      formant data     A finding that the retried member did not receive additional     h finding that the retried member's termination of employment     hot is a start of the retried member's termination of employment                                                                                                    | NS:<br>position)<br>needed position and must be filled before the refired<br>service credit pursuant to California Education Code<br>ent is not the basis for the critically needed position      | member's 100 calendar day separation-from-service period has passed since the member's most recent<br>action 22714 or 22715, or any financial inducement to refire from any public employer<br>Finalsh Next | Previous                       | izes: 🕰 🕰    |

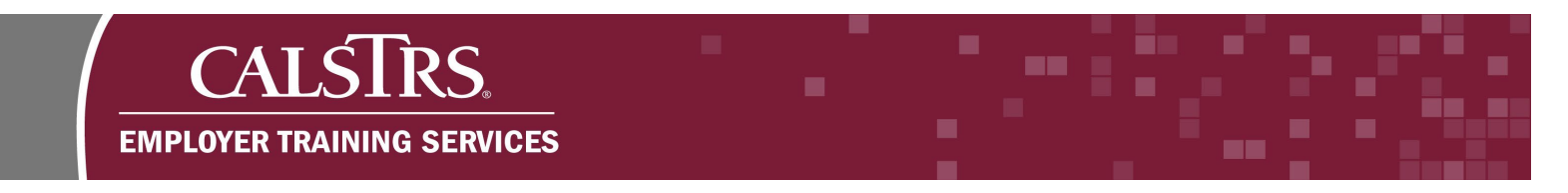

# Step 7:

Click the **Upload** button. The document displays in the **Document Upload** grid.

|                                                                           | File Patt company scial OneDri Browse                                                                                                    |                                     |
|---------------------------------------------------------------------------|----------------------------------------------------------------------------------------------------|-------------------------------------|
|                                                                           | Colors           Document Type         Attachment & Attachment                                                                                                    |                                     |
|                                                                           | No records to display.                                                                                                    |                                     |
|                                                                           | Check each to certify compliance                                                                                                    |                                     |
|                                                                           | The Resolution document must include the following items:                                                                                                    |                                     |
|                                                                           | <ol> <li>Inensure or the employment (a general escaption or the position)</li> <li>A finding that the appointment is necessary to fill a critically needed position and must be filled before the retired member's 180 calendar day separation-from-service period has passed since the member's most recent retirement date</li> </ol> |                                     |
|                                                                           | 3. A finding that the retired member did not receive additional service credit pursuant to California Education Code section 22/14 or 22/15, or any financial inducement to retire from any public employer                                                                                                    |                                     |
|                                                                           | 4. A finding that the retired member's termination of employment is not the basis for the critically needed position                                                                                                    | • <b>*</b>                          |
|                                                                           | Flaish Noxt                                                                                                    | Previous                            |
|                                                                           |                                                                                                    |                                     |
| SECURE EMPLOYER WERSTE                                                    | TRN1 - 2.0.550.1 - Grown Region                                                                                                    |                                     |
| SECURE EMPLOYER WEBSITE                                                   | TRN1 - 2.0.550.1 - Green Region                                                                                                    |                                     |
| SICURE EMPLOYIE WEBSITE<br>Employee Change Req                            | TRN1 - 2.0.550.1 - Green Region                                                                                                    |                                     |
| SCUE IMPOYENEMENT<br>Employee Change Req<br>e uploaded successfully.      | TRN1 - 2.0.550.1 - Green Region<br>Juest SR Earnings Limit Exemp* X 🖕 Displaying page 1 of 1. =>                                                                                                    | Transition management ( Married ) 4 |
| Stow IMPORT WRITE<br>Employee Change Rev<br>Ie uploaded successfully.     | TRN1 - 2.0.550.1 - Green Region<br>puest… SR Earnings Limit Exemp…* X ← Displaying page 1 of 1. →                                                                                                    |                                     |
| SCORE MUNICIPAL WATER<br>Employee Change Rec<br>Ie uploaded successfully. | TRN1 - 2.0.550.1 - Green Region puest SR Earnings Limit Exemp* X                                                                                                    |                                     |
| Scott twicons within<br>Employee Change Rec<br>le uploaded successfully.  | TRN1 - 2.0.550.1 - Green Region  ucest SR Earnings Limit Exemp* X                                                                                                    |                                     |
| Score Rencess website<br>Employee Change Rec<br>le uploaded successfully. | TRN1 - 2.0.550.1 - Green Region  uest SR Earnings Limit Exemp* X                                                                                                    |                                     |

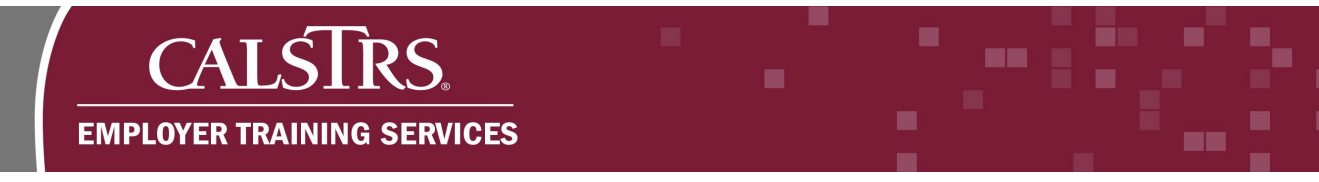

#### Step 8:

Select the checkboxes next to each statement to certify compliance with the SR Earnings Limit Exemption requirements. Click the **Next** button. If you do not select a checkbox, an error message displays at the top of the screen. To move forward, the error must be resolved.

| Employee Change    | Request SR Earnings Limit Exemp* 🗙 🦛 Displaying page 1 of 1. 🛶                                                                                                    |          |
|--------------------|----------------------------------------------------------------------------------------------------|----------|
|                    |                                                                                                    |          |
| e uploaded success | uny. j                                                                                                    |          |
|                    |                                                                                                    |          |
|                    |                                                                                                    | ^        |
|                    | - CHART                                                                                                    |          |
|                    | Document Type Attachment for Attachment                                                                                                    |          |
|                    |                                                                                                    |          |
|                    | Check and to earlier employee                                                                                                    |          |
|                    | Cires each to certary companies                                                                                                    |          |
|                    | 1. The Nature of the employment (a general description of the position)                                                                                                    |          |
|                    | 2. A finding that the appointment is necessary to fill a critically needed position and must be filled before the retired member's 180 calendar day separation-from-service period has passed since the member's most recent retirement date | R        |
|                    | 3. A finding that the retired member did not receive additional service credit pursuant to California Education Code section 22714 or 22715, or any financial inducement to retire from any public employer                                  |          |
|                    | 4. A finding that the retired member's termination of employment is not the basis for the critically needed position                                                                                                    |          |
|                    | Appointing authority certifies the following are true:                                                                                                    |          |
|                    | 5. The position has been approved by the employer's governing body in a public meeting. The governing body adopted a resolution prior to the performance of activities by the retired member.                                                |          |
|                    | 6. The approval of the appointment was not placed on a consent calendar                                                                                                    |          |
|                    | 7. The cetied members is of normal othermont are when the compensation is earned                                                                                                    |          |
|                    |                                                                                                    |          |
|                    | Finish Next                                                                                                    | Previous |

#### Step 9:

The **SR Earnings Limit Exemption Summary** panel displays. Use this screen to review the information entered for this Employee Change Request. Scroll down to select the checkbox to certify the information you provided is true and correct.

| SECURE EMPLOYER WEBSITE | TRN1 - 2.0.550.1 - Green Region                                                                                                    |                                                                                                    |     |
|-------------------------|----------------------------------------------------------------------------------------------------|----------------------------------------------------------------------------------------------------|-----|
|                         | The position has been approved by the employer's governing body in a public meeting. The governing body adopted a resolution prior to the performance of<br>activities by the retired member. The resolution includes all of the above stated requirements.                                                                                                    | Yes                                                                                                    | ^   |
|                         | 6. The approval of the appointment was not placed on a consent calendar                                                                                                    | Yes                                                                                                    |     |
|                         | 7. The retired member is of normal retirement age when the compensation is earned                                                                                                    | Yes                                                                                                    |     |
|                         | Validation Information                                                                                                    |                                                                                                    |     |
|                         | Identicated Display Manager Serverty Instructions                                                                                                    |                                                                                                    |     |
|                         | No records to deplay.                                                                                                    |                                                                                                    |     |
| C C                     | 31 goard under penalty of perjury under the laves of the State of California that the foregoing is true and correct. I understand that perjury is punishable by imprisone<br>I understand it is a crime to fail to disclose a material fact or to make any knowingly false material statements for the purpose of altering a benefit administered by Calif<br>year in pill and a fine of u to \$5.000 (biotacino Code section 22010). | ent for up to four years (Penal Code section 126).<br>TRS and it may result in penalties, including restitution, up to one |     |
|                         | 1 understand if CaISTRS does not approve this exemption that the member shall be subject to the earnings limit outlined in Education Code section 24214.5.                                                                                                    |                                                                                                    | v   |
|                         |                                                                                                    | Finish Next Previ                                                                                                    | ous |
|                         |                                                                                                    |                                                                                                    |     |

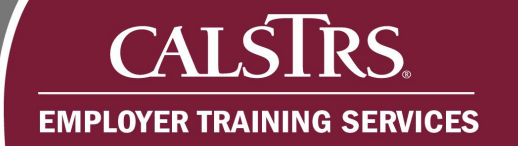

# Step 10:

Click the **Finish** button to submit the request.

| 5. The position has been approved by the employer's governing body in a public meeting. The governing body adopted a resolution prior to the performance of a activities by the retired member. The resolution includes all of the above stated requirements. | Yes                                                                  | ^ |
|----------------------------------------------------------------------------------------------------|----------------------------------------------------------------------|---|
| 6. The approval of the appointment was not placed on a consent calendar                                                                                                    | Yes                                                                  |   |
| 7. The retired member is of normal retirement age when the compensation is earned                                                                                                    | Yes                                                                  |   |
| Validation Information                                                                                                    |                                                                      |   |
| Abranaged Display Manage Severity Instructions                                                                                                    |                                                                      |   |
| No records to display.                                                                                                    |                                                                      |   |
| 2 I certify under penaity of perjury under the laws of the State of California that the foregoing is true and correct. I understand that perjury is punishable by imprison                                                                                    | ent for up to four years (Penal Code section 126).                   |   |
| I understand it is a crime to fail to disclose a material fact or to make any knowingly false material statements for the purpose of altering a benefit administered by CalS<br>year in jail and a fine of up to \$5,000 (Education Code section 22010).      | TRS and it may result in penalties, including restitution, up to one |   |
| I understand if CaISTRS does not approve this exemption that the member shall be subject to the earnings limit outlined in Education Code section 24214.5.                                                                                                    |                                                                      |   |
| Save                                                                                                    |                                                                      | • |
|                                                                                                    |                                                                      |   |